# ISE versie 1.4 Poststellen met Microsoft Word configureren

## Inhoud

Inleiding Voorwaarden Vereisten Gebruikte componenten Configureren Netwerkdiagram Microsoft WSUS ASA ISE 500 Restatie voor WSUS Postvereisten voor WSUS AnyConnect-profiel Clientprovisioningregels Verificatieprofielen machtigingsregels Verifiëren Pc met bijgewerkt GPO-beleid Een kritische update in het WSUS goedkeuren Controleer de PC-status op het WSUS **VPN-sessie** ingesteld Postmodule Ontvang beleid van ISE en voert verbetering uit Volledige netwerktoegang Problemen oplossen Belangrijke opmerkingen Optiegegevens voor WSUS-verbetering Windows Update Service SCCM-integratie Gerelateerde informatie

## Inleiding

Dit document beschrijft hoe u de functie Cisco Identity Services Engine (ISE) kunt configureren wanneer deze is geïntegreerd in de Microsoft Windows Server Update Services (WSUS).

Opmerking: Wanneer u tot het netwerk toegang hebt, wordt u opnieuw naar ISE gericht voor

Cisco AnyConnect Secure Mobility Client versie 4.1 met een postmodule, die de nalevingsstatus op het WSUS controleert en de benodigde updates installeert om het station te conformeren. Zodra het station als compatibel is gemeld, biedt ISE volledige toegang tot het netwerk.

## Voorwaarden

#### Vereisten

Cisco raadt kennis van de volgende onderwerpen aan:

- Cisco ISE-implementaties, verificatie en autorisatie
- Basiskennis van de manier waarop ISE en Cisco AnyConnect-functieagent werken
- Configuratie van de Cisco adaptieve security applicatie (ASA)
- Basiskennis van VPN en 802.1x
- Configuratie van de Microsoft WSUS-software

### Gebruikte componenten

De informatie in dit document is gebaseerd op de volgende software- en hardware-versies:

- Microsoft Windows versie 7
- Microsoft Windows versie 2012 met WBS versie 6.3
- Cisco ASA versies 9.3.1 en hoger
- Cisco ISE-softwareversies 1.3 en hoger

De informatie in dit document is gebaseerd op de apparaten in een specifieke laboratoriumomgeving. Alle apparaten die in dit document worden beschreven, hadden een opgeschoonde (standaard)configuratie. Als uw netwerk live is, moet u de potentiële impact van elke opdracht begrijpen.

## Configureren

In deze sectie wordt beschreven hoe u de ISE en verwante netwerkelementen kunt configureren.

#### Netwerkdiagram

Dit is de topologie die voor de voorbeelden door dit document wordt gebruikt:

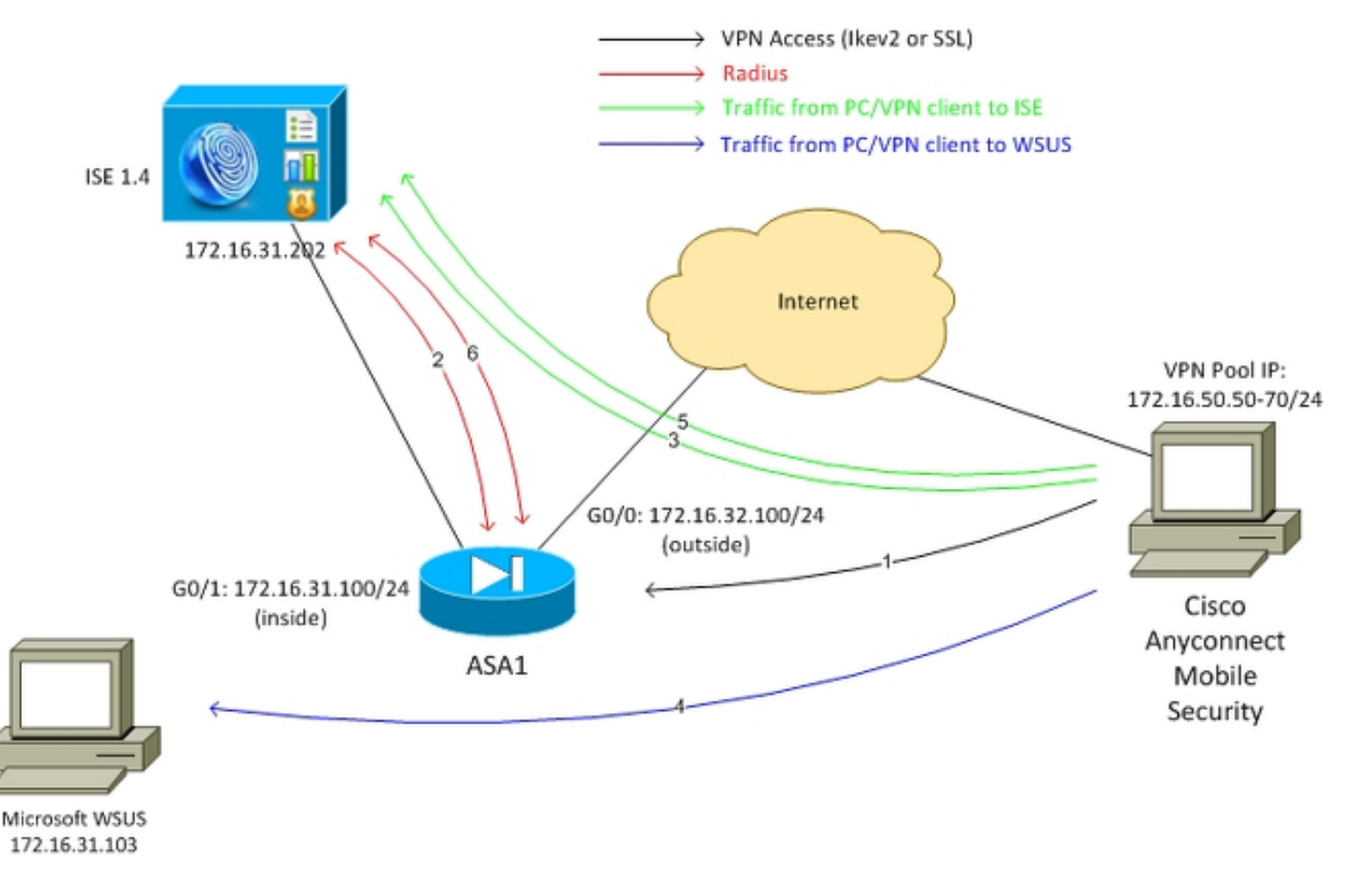

Hier is de verkeersstroom, zoals wordt geïllustreerd in het netwerkdiagram:

- De externe gebruiker sluit zich aan via Cisco AnyConnect voor VPN-toegang tot de ASA. Dit kan elk type geünificeerde toegang zijn, zoals een bekabelde sessie van 802.1x/MACverificatie (MAB) die op de switch wordt afgesloten of een draadloze sessie die op de draadloze LAN-controller (WLC) wordt beëindigd.
- 2. Als onderdeel van het authenticatieproces bevestigt ISE dat de posterstatus van het eindstation niet gelijk is aan de conforme (*ASA-VPN\_quarantaine* autorisatieregel) en dat de omleidingseigenschappen worden teruggegeven in het *Radius Access-Accept* bericht. Als resultaat hiervan richt de ASA al het HTTP verkeer naar ISE om.
- 3. De gebruiker opent een webbrowser en voert elk adres in. Nadat u de omleiding naar ISE hebt voltooid, is de Cisco AnyConnect 4 postmodule op het station geïnstalleerd. In de postmodule wordt het beleid vervolgens gedownload van de ISE (eis voor WSUS).
- 4. De postuur-module zoekt naar Microsoft WSUS en voert corrigerende maatregelen uit.
- 5. Na een geslaagde sanering stuurt de postmodule een rapport naar de ISE.
- 6. ISE geeft een Radius Change of Authorization (CoA) uit die volledige netwerktoegang biedt tot een conforme VPN-gebruiker (*ASA-VPN\_conform* autorisatieregel).

Opmerking: De gebruiker moet lokale beheerrechten hebben, zodat het herstel kan werken (de mogelijkheid om Microsoft Windows updates op een pc te installeren).

## **Microsoft WSUS**

Opmerking: Een gedetailleerde configuratie van het WSUS is buiten het bereik van dit document. Raadpleeg de <u>Windows Server Update Services</u> implementeren<u>in uw</u> Microsoftdocumentatie van<u>uw organisatie</u>.

De WSUS-service wordt uitgevoerd via de standaard TCP-poort 8530. Het is belangrijk te bedenken dat voor sanering ook andere havens worden gebruikt. Dit is waarom het veilig is om het IP-adres van WSUS toe te voegen aan de toegangscontrolelijst (ACL) in de ASA (later beschreven in dit document).

| <b>V</b>                                                                                                    | Internet Information Services (IIS) Manager |                |           |              |             |        |  |  |
|----------------------------------------------------------------------------------------------------|---------------------------------------------|----------------|-----------|--------------|-------------|--------|--|--|
|                                                                                                    | <ul> <li>WSUS Adr</li> </ul>                | ministration 🕨 |           |              |             |        |  |  |
| File View Help                                                                                                    |                                             |                |           |              |             |        |  |  |
| Connections                                                                                                    | Δ 14/                                       | CLIC Admin     | intration | Homo         |             |        |  |  |
| Q- 🗟   🖄   😣                                                                                                    | S AA                                        | SUS Auliin     | Istration | Home         |             |        |  |  |
|                                                                                                    | Filter:                                     | -              | 🛒 Go 🕞 🐙  | Show All Gro | up by: Area | - 📰 -  |  |  |
| 2 Application Pools                                                                                                    | Application Pools                           |                |           |              |             |        |  |  |
| ⊿ 🐻 Sites                                                                                                    |                                             |                |           |              |             |        |  |  |
| Derault web site                                                                                                    | Type                                        | Host Name      | Port      | IP Address   | Binding     | Add    |  |  |
| A SUS Administration                                                                                                    | https                                       |                | 8530      |              |             | Edit   |  |  |
| ⊳-@ ClientWebService                                                                                                    |                                             |                |           |              |             | Bemove |  |  |
| Content                                                                                                    |                                             |                |           |              |             |        |  |  |
| DisAuthWebService                                                                                                    |                                             |                |           |              |             | Browse |  |  |
| ▷ Provide Provide |                                             |                |           |              |             |        |  |  |
| ▷                                                                                                    |                                             |                |           |              |             |        |  |  |
| ⊳- 🖗 SimpleAuthWebService                                                                                                    |                                             |                |           |              |             |        |  |  |
|                                                                                                    |                                             |                |           |              |             |        |  |  |
|                                                                                                    |                                             |                |           |              |             |        |  |  |
|                                                                                                    |                                             |                |           |              |             |        |  |  |
|                                                                                                    |                                             |                |           |              |             | Close  |  |  |
|                                                                                                    |                                             |                |           |              |             |        |  |  |

Het groepsbeleid voor het domein is ingesteld voor Microsoft Windows-updates en wijst op de lokale WSUS-server:

| g -                                                                                                    | Group Policy Management Editor                                  |                                                                                                    |  |  |  |  |  |  |
|----------------------------------------------------------------------------------------------------|-----------------------------------------------------------------|----------------------------------------------------------------------------------------------------|--|--|--|--|--|--|
| File Action View Help                                                                                                    |                                                                 |                                                                                                    |  |  |  |  |  |  |
| 🗢 🔶 🙇 🔜 📾 🔤 👘 💎                                                                                                    | 🧶 Spec                                                          | ify intranet Microsoft update service location                                                                                                    |  |  |  |  |  |  |
| Security Center<br>Server for NIS<br>Shutdown Options                                                                                                    | 📰 Specify intranet Microsoft update :                           | Previous Setting Next Setting                                                                                                    |  |  |  |  |  |  |
| Smart Card                                                                                                    | O Not Configured Comment:                                       | ^                                                                                                    |  |  |  |  |  |  |
| Sync your settings                                                                                                    | Enabled     Disabled                                            |                                                                                                    |  |  |  |  |  |  |
| Task Scheduler                                                                                                    | Supported on:                                                   | At least Windows XP Professional Service Pack 1 or Windows 2000 Service Pack 3, A excluding Windows RT                                                                                                    |  |  |  |  |  |  |
| <ul> <li>Windows Color System</li> <li>Windows Customer E</li> <li>Windows Defender</li> <li>Windows Defender</li> </ul>                                                                                                    | Options:                                                        | Help:                                                                                                    |  |  |  |  |  |  |
| Windows Installer<br>Windows Logon Opti                                                                                                    | Set the intranet update service for dete<br>updates:            | cting Specifies an intranet server to host updates from Microsoft ^<br>Update. You can then use this update service to automatically<br>update computers on your network.                                                                             |  |  |  |  |  |  |
| Windows Mail Windows Media Cent Windows Media Digit                                                                                                    | http://172.16.31.109:8530<br>Set the intranet statistics serven | This setting lets you specify a server on your network to function<br>as an internal update service. The Automatic Updates client will                                                                                                    |  |  |  |  |  |  |
| Windows Media Plays Windows Messenger                                                                                                    | http://172.16.31.103:8530                                       | search this service for updates that apply to the computers on your network.                                                                                                    |  |  |  |  |  |  |
| <ul> <li>Windows Mobility Ce</li> <li>Windows PowerShell</li> <li>Windows Reliability A</li> </ul>                                                                                                    | (example: http://intranetUpd01)                                 | To use this setting, you must set two servername values: the<br>server from which the Automatic Updates client detects and<br>downloads updates, and the server to which updated<br>which typics unload citizities. You can set both values to be the |  |  |  |  |  |  |
| Windows Remote Ma<br>Windows Remote She<br>Windows Undate                                                                                                    |                                                                 | are server.                                                                                                    |  |  |  |  |  |  |
| Work Folders  Workplace Join                                                                                                    |                                                                 | connects to the specified intranet Microsoft update service,<br>instead of Windows Update, to search for and download<br>updates. Enabling this setting means that end users in your                                                                  |  |  |  |  |  |  |
| All seconds     Preferences     Second Second |                                                                 | organization don't have to go through a firewall to get updates,<br>and it gives you the opportunity to test updates before deploying                                                                                                    |  |  |  |  |  |  |
| Policies Preferences                                                                                                    |                                                                 | OK Cancel Apply                                                                                                    |  |  |  |  |  |  |

Dit zijn de aanbevolen updates die beschikbaar zijn voor korrelig beleid dat gebaseerd is op verschillende niveaus van ernst:

| Windows Update                                      |                                                                |                |
|-----------------------------------------------------|----------------------------------------------------------------|----------------|
| Turn on recommended updates via                     | Setting                                                        | State          |
| Automatic Updates                                   | 🗈 Do not display 'Install Updates and Shut Down' option in Sh  | Not configured |
|                                                     | 📰 Do not adjust default option to 'Install Updates and Shut Do | Not configured |
| Edit policy setting                                 | 📰 Enabling Windows Update Power Management to automati         | Not configured |
| Requirements:                                       | Always automatically restart at the scheduled time             | Not configured |
| At least Windows Vista                              | 📰 Configure Automatic Updates                                  | Enabled        |
|                                                     | 📰 Specify intranet Microsoft update service location           | Enabled        |
| Description:<br>Specifies whether Automatic Undates | 🖹 Automatic Updates detection frequency                        | Enabled        |
| will deliver both important as well as              | 🖹 Do not connect to any Windows Update Internet locations      | Not configured |
| recommended updates from the                        | 🖹 Allow non-administrators to receive update notifications     | Not configured |
| Windows Update update service.                      | 🖹 Turn on Software Notifications                               | Not configured |
| When this policy is enabled.                        | 🖹 Allow Automatic Updates immediate installation               | Not configured |
| Automatic Updates will install                      | 📰 Turn on recommended updates via Automatic Updates 👘 👘        | Enabled        |
| recommended updates as well as                      | 🖹 No auto-restart with logged on users for scheduled automat   | Not configured |
| important updates from Windows                      | 📰 Re-prompt for restart with scheduled installations           | Not configured |
| opdate update service.                              | 📰 Delay Restart for scheduled installations                    | Not configured |
| When disabled or not configured                     | 📰 Reschedule Automatic Updates scheduled installations         | Not configured |
| Automatic Updates will continue to                  | 📰 Enable client-side targeting                                 | Enabled        |
| already configured to do so.                        | Allow signed updates from an intranet Microsoft update ser     | Not configured |

De doelgerichtheid van de cliënt maakt een veel grotere flexibiliteit mogelijk. ISE kan postuur beleid gebruiken dat gebaseerd is op de verschillende Microsoft Active Directory (AD) computercontainers. Het WSUS kan updates goedkeuren die zijn gebaseerd op dit lidmaatschap.

### ASA

Eenvoudige Secure Socket Layer (SSL) VPN-toegang voor de externe gebruiker wordt gebruikt (waarvan de details buiten het bereik van dit document zijn).

Hier is een voorbeeldconfiguratie:

```
interface GigabitEthernet0/0
nameif outside
security-level 10
ip address 172.16.32.100 255.255.255.0
interface GigabitEthernet0/1
nameif inside
security-level 100
ip address 172.16.31.100 255.255.255.0
aaa-server ISE protocol radius
interim-accounting-update periodic 1
dynamic-authorization
aaa-server ISE (inside) host 172.16.31.202
key cisco
webvpn
enable outside
anyconnect-essentials
anyconnect image disk0:/anyconnect-win-4.0.00051-k9.pkg 1
anyconnect enable
tunnel-group-list enable
error-recovery disable
group-policy POLICY internal
group-policy POLICY attributes
vpn-tunnel-protocol ikev1 ikev2 l2tp-ipsec ssl-client ssl-clientless
tunnel-group SSLVPN type remote-access
tunnel-group SSLVPN general-attributes
address-pool POOL-VPN
authentication-server-group ISE
accounting-server-group ISE
default-group-policy POLICY
```

ip local pool POOL-VPN 172.16.50.50-172.16.50.60 mask 255.255.255.0

Het is belangrijk om een toegangslijst op de ASA te vormen, die wordt gebruikt om het verkeer te bepalen dat naar ISE (voor gebruikers die nog niet voldoen) zou moeten worden verlegd:

```
access-list Posture-redirect extended deny udp any any eq domain
access-list Posture-redirect extended deny ip any host 172.16.31.103
access-list Posture-redirect extended deny ip any host 172.16.31.202
access-list Posture-redirect extended deny icmp any any
access-list Posture-redirect extended permit tcp any any eq www
Er is alleen ICMP-verkeer (Domain Name System), ISE, WSUS en Internet Control Message
```

Protocol (DNS) toegestaan voor niet-conforme gebruikers. Al het andere verkeer (HTTP) wordt naar ISE verwezen voor AnyConnect 4 provisioning, die verantwoordelijk is voor houding en herstel.

## ISE

Opmerking: AnyConnect 4 provisioning en opstelling is buiten het bereik van dit document. Raadpleeg de <u>AnyConnect 4.0-integratie met ISE versie 1.3 Configuratievoorbeeld</u> voor meer informatie, zoals hoe u de ASA als netwerkapparaat kunt configureren en de Cisco AnyConnect 7-toepassing kunt installeren.

#### 500 Restatie voor WSUS

Voltooi deze stappen om het herstel van de houding voor WSUS te configureren:

- 1. Navigeer in op Policy > Voorwaarden > Posture > Remediation Actions > Windows Server Update Services Remediation om een nieuwe regel te maken.
- 2. Controleer of de instelling *Microsoft Windows Update* op **ernst** is ingesteld. Dit onderdeel is verantwoordelijk voor de detectie als het herstelproces wordt gestart.

De Microsoft Windows Update Agent sluit zich dan aan op de WWUS en controleert of er *kritieke* updates voor die PC zijn die op installatie wachten:

| Authentication S Authorization  | 🛃 Profiling | Posture                                                                                           | Client Provisioning                                                                                                    | 🚊 TrustSec 🛛 🔒 Policy                                                                                                    |
|---------------------------------|-------------|---------------------------------------------------------------------------------------------------|----------------------------------------------------------------------------------------------------|----------------------------------------------------------------------------------------------------|
| Dictionaries Conditions Results |             |                                                                                                   |                                                                                                    |                                                                                                    |
| Results                         | ₽<br>Q.     | Windows Server Upd<br>Windows Server<br>Validate Windows Updates Installation Wizar<br>Save Reset | late Services Remediation<br>r Update Services I<br>* Name WSUS-<br>Description<br>Remediation Type Autom<br>Interval 0<br>Retry Count 0<br>ows updates using Cisco<br>ates Severity Level Critical<br>Updates using Micro<br>d Interface Setting Show | s List > WSUS-Remediation<br>Remediation  atic  Rules  Severity Level  T  te to latest OS Service Pack  soft Server  UI  No UI |
| Requirements                    |             |                                                                                                   |                                                                                                    |                                                                                                    |

#### Postvereisten voor WSUS

Navigeer naar **beleid > Voorwaarden > Postvereisten** om een nieuwe regel te creëren. De regel gebruikt een dummy-voorwaarde genaamd *pr\_WSUSRule*, wat betekent dat het WSUS

gecontacteerd wordt om de aandoening te controleren wanneer herstel nodig is (*Kritische* updates).

Zodra aan deze voorwaarde is voldaan, installeert het WWUS de updates die voor die PC zijn gevormd. Dit kan elk type updates omvatten, en ook updates met een lagere ernst:

| Requirements            |                   |                        |                                 |
|-------------------------|-------------------|------------------------|---------------------------------|
| Name                    | Operating Systems | Conditions             | Remediation Actions             |
|                         |                   |                        |                                 |
| Any_AS_Definition_Mac   | for Mac OSX       | metif ANY_as_mac_def   | else AnyASDefRemediationM<br>ac |
| Any_AV_Installation_Win | for Windows All   | metif ANY_av_win_inst  | else Message Text Only          |
| Any_AV_Definition_Win   | for Windows All   | metif ANY_av_win_def   | else AnyAVDefRemediationWi<br>n |
| Any_AS_Installation_Win | for Windows All   | met if ANY_as_win_inst | else Message Text Only          |
| Any_AS_Definition_Win   | for Windows All   | metif ANY_as_win_def   | else AnyASDefRemediationWi<br>n |
| Any_AV_Installation_Mac | for Mac OSX       | metif ANY_av_mac_inst  | else Message Text Only          |
| Any_AV_Definition_Mac   | for Mac OSX       | metif ANY_av_mac_def   | else AnyAVDefRemediationM<br>ac |
| Any_AS_Installation_Mac | for Mac OSX       | metif ANY_as_mac_inst  | else Message Text Only          |
| wsus                    | for Windows All   | met if pr_WSUSRule     | else WSUS-Remediation           |

#### AnyConnect-profiel

Configureer het profiel van de postmodule met het AnyConnect 4-profiel (zoals beschreven in de <u>AnyConnect 4.0-integratie met ISE versie 1.3 Configuratievoorbeeld</u>):

| Authentication                                  | Authorization   | 🛃 Profiling | R Posture           | Client Provisio       | oning     | 🚉 TrustSec      | Policy Elements       |
|-------------------------------------------------|-----------------|-------------|---------------------|-----------------------|-----------|-----------------|-----------------------|
| Dictionaries Con                                | ditions Results | )           |                     |                       |           |                 |                       |
| Results                                         | [م              | AnyConne    | ect Configuration > | > AnyConnect Confi    | iguration |                 |                       |
| <ul> <li>Authentication</li> </ul>              | Ø.              |             | * Select An         | yConnect Package:     | AnyConne  | ectDesktopWin   | dows 4.1.2011.0 +     |
| Authorization     Profiling     Posture         |                 |             | • (                 | Configuration Name: [ | AnyConne  | ct Configuratio | n                     |
| Clent Provisioning     E Resources     TrustSec |                 |             |                     | Description:          |           |                 | .=1]                  |
| 1/10/000                                        |                 |             |                     | Description           | Value     |                 |                       |
|                                                 |                 | _           |                     | Compliance Module     | AnyConn   | ectCompliance   | ModuleWindows 3.6.5 - |
|                                                 |                 | AnyCo       | nnect Module Sele   | ection                |           |                 |                       |
|                                                 |                 | 1           |                     | ISE Posture           | ~         |                 |                       |
|                                                 |                 |             |                     | VPN                   |           |                 |                       |
|                                                 |                 |             | Netw                | Web Courth            |           |                 |                       |
|                                                 |                 |             |                     | AMP Enabler           |           |                 |                       |
|                                                 |                 |             |                     | ASA Posture           |           |                 |                       |
|                                                 |                 |             |                     | Start Before Logon    |           |                 |                       |
|                                                 |                 |             | Diagnosti           | c and Reporting Tool  |           |                 |                       |
|                                                 |                 | Profile     | Selection           |                       |           |                 |                       |
|                                                 |                 |             |                     | * ISE Posture         | AC4 prof  | ile             | *                     |
|                                                 |                 |             |                     | VPN                   |           |                 | *                     |

#### Clientprovisioningregels

Zodra het AnyConnect-profiel klaar is, kan er verwezen worden naar het beleid *voor* clientprovisioning:

| alialia<br>cisco                      | Identity Servic                                                                                                    | es Engine     |                 | ا ھ   | Home Operation:   | s 🔻 Polic      | y 🔻 Guest Access | a 🔻 Administration 🛛 |                             |
|---------------------------------------|----------------------------------------------------------------------------------------------------|---------------|-----------------|-------|-------------------|----------------|------------------|----------------------|-----------------------------|
| 🚨 Au                                  | thentication                                                                                                    | Authorization | 🔀 Profiling     | 💽 Pos | ure 🕞 Clien       | l Provisioning | TrustSec         | 🐴 Policy Elements    |                             |
| Client                                | lient Provisioning Policy                                                                                                    |               |                 |       |                   |                |                  |                      |                             |
| Define the<br>For Agent<br>For Native | lefine the Client Provisioning Policy to determine what users will receive upon login and user session initiation:<br>for Agent Configuration: version of agent, agent profile, agent compliance module, and/or agent customization package,<br>or Native Supplicant Configuration: wizard profile and/or wizard. Drag and drop rules to change the order. |               |                 |       |                   |                |                  |                      |                             |
| *                                     |                                                                                                    |               |                 |       |                   |                |                  |                      |                             |
|                                       | Rule Name                                                                                                    |               | Identity Groups | ļ.    | Operating Systems |                | Other Conditions |                      | Results                     |
|                                       | AC4                                                                                                    |               | í Any           | and   | Windows All       | and            | Condition(s)     | then                 | AnyConnect<br>Configuration |

De gehele toepassing wordt samen met de configuratie geïnstalleerd op het eindpunt, dat wordt herleid naar de pagina van de Provisioning van de client. AnyConnect 4 kan worden bijgewerkt en er kan een extra module (functie) worden geïnstalleerd. Maak een autorisatieprofiel voor omleiding naar het clientprovisioningprofiel:

| 🛓 Authentication 🛛 🧕 Authorization | 🔀 Profiling 🛛 🕅 Posture 🔂 Client Provisioning 🔄 TrustSec 💦 Policy Elements              |
|------------------------------------|-----------------------------------------------------------------------------------------|
| Dictionaries Conditions Results    |                                                                                         |
| Results                            | Authorization Profiles > Posture          * Name       Posture         Description      |
| Client Provisioning                | ▼ Common Tasks                                                                          |
| TrustSec                           | VLAN<br>Voice Domain Permission                                                         |
|                                    | Client Provisioning (Posture) * ACL Posture-redirect Value Client Provisioning Portal * |

#### machtigingsregels

Op deze afbeelding zijn de toelatingsregels te zien:

| Auth             | Authorization Policy      |                                                                         |                                      |             |                                                                                                    |      |              |  |  |
|------------------|---------------------------|-------------------------------------------------------------------------|--------------------------------------|-------------|----------------------------------------------------------------------------------------------------|------|--------------|--|--|
| Define<br>For Po | the Autho<br>blicy Export | rization Policy by configur<br>t go to Administration ><br>Rule Applies | ing rules based on<br>System > Backt | ide<br>1p ( | initity groups and/or other conditions. Drag and drop rules to change the order. $\underline{\&}\ Restore > Policy\ Export\ Page$ |      |              |  |  |
| ► E              | Exceptions (0)  Standard  |                                                                         |                                      |             |                                                                                                    |      |              |  |  |
|                  | Status                    | Rule Name                                                               |                                      |             | Conditions (identity groups and other conditions)                                                                                 |      | Permissions  |  |  |
| 1                | <b>×</b>                  | ASA-VPN_quarantine                                                      |                                      | if          | (Session:PostureStatus EQUALS Unknown OR Session:PostureStatus EQUALS NonCompliant )                                              | then | Posture      |  |  |
| 1                | <b>~</b>                  | ASA-VPN_compliant                                                       |                                      | if          | Session:PostureStatus EQUALS Compliant                                                                                            | then | PermitAccess |  |  |

Voor het eerst wordt de *ASA-VPN\_quarantaineregel* gebruikt. Als gevolg daarvan wordt het vergunningprofiel voor *Posture* teruggegeven en wordt het eindpunt verwezen naar het Customer Provisioning Portal voor AnyConnect 4 (met postmodule).

Zodra dit *is* gebeurd, wordt de *ASA-VPN\_compatibele* regel gebruikt en is volledige netwerktoegang toegestaan.

## Verifiëren

Deze sectie verschaft informatie die u kunt gebruiken om te controleren of de configuratie correct werkt.

## Pc met bijgewerkt GPO-beleid

Het domeinbeleid met de configuratie van het WSUS moet worden geduwd nadat de PC zich in het domein inlogt. Dit kan voorkomen voordat de VPN-sessie wordt ingesteld (buiten de band) of nadat de *Start Voordat Logon*-functie wordt gebruikt (deze kan ook worden gebruikt voor 802.1x bekabelde/draadloze toegang).

Nadat de Microsoft Windows-client de juiste configuratie heeft, kan dit worden weerspiegeld in de Windows Update-instellingen:

| <b>()</b> S                  | ome settings are manag                                                                 | ged by your system administrator. More information.                                                                                                    |
|------------------------------|----------------------------------------------------------------------------------------|----------------------------------------------------------------------------------------------------|
| When<br>using<br>comp<br>low | your computer is online<br>these settings. When ne<br>uter.<br>does automatic updating | e, Windows can automatically check for important updates and install them<br>aw updates are available, you can also install them before shutting down the<br>g help me? |
| Impo                         | rtant updates                                                                          |                                                                                                    |
| mpe                          |                                                                                        |                                                                                                    |
| , npc                        | Download updates b                                                                     | out let me choose whether to install them                                                                                                    |
|                              | Download updates b                                                                     | Every day vat 9:00 AM v                                                                                                    |
| Reco                         | Download updates b<br>Install new updates:<br>mmended updates                          | Every day vat 9:00 AM v                                                                                                    |
| Reco                         | Download updates b<br>Install new updates:<br>mmended updates<br>Give me recommended   | Every day vat 9:00 AM variables                                                                                                    |

Indien nodig kan een Group Policy Object (GPO) worden opgefrist en kan de serverontdekking van Microsoft Windows Update Agent worden gebruikt:

C:\Users\Administrator>**gpupdate /force** Updating Policy... User Policy update has completed successfully. Computer Policy update has completed successfully.

C:\Users\Administrator>wuauclt.exe /detectnow

C:\Users\Administrator>

## Een kritische update in het WSUS goedkeuren

Het goedkeuringsproces kan profiteren van de gerichtheid op de plaats van ontvangst:

| <b>a</b>                         | ι                                                                                                  | Jpdate Servic     | es               |                  |  |  |  |  |
|----------------------------------|----------------------------------------------------------------------------------------------------|-------------------|------------------|------------------|--|--|--|--|
| 📷 File Action View Window        | r Help                                                                                             |                   |                  |                  |  |  |  |  |
| 🗢 🔿 🙎 📰 🛛 🖬                      |                                                                                                    |                   |                  |                  |  |  |  |  |
| to Update Services               | Security Updates (945 updates of 995 s                                                             | hown, 1086 total) | )                |                  |  |  |  |  |
| ⊿ m WIN-LT802K5CFQU              | Approval: Any Except Declined + Statu:                                                             | s: Any            | 👻 📿 Refresh      |                  |  |  |  |  |
| a 🛃 Opdates                      | ① Title                                                                                            |                   | Ins              | Approval         |  |  |  |  |
| Critical Updates                 | Security Update for Windows 7 for x64                                                              | ·based Systems (H | (B3000483) 100   | 1% Install (2/3) |  |  |  |  |
| Security Updates                 | Security Update for Windows 7 (KB300                                                               | 100               | 1% Install (2/3) |                  |  |  |  |  |
| ⊿ 💱 Computers                    | Approve Updates                                                                                    |                   |                  |                  |  |  |  |  |
| Unassigned Com<br>Computer-Updat | To approve an update, select the group from this list of groups, click the arrow, and of approval. |                   |                  |                  |  |  |  |  |
| 🙀 Synchronizations               | Computer Group                                                                                     | Approval          | Deadline         |                  |  |  |  |  |
| Reports                          | S Z All Computers                                                                                  | Not approved      | N/A              |                  |  |  |  |  |
| Options                          | Unassigned Computer                                                                                | s Install         | None             |                  |  |  |  |  |
|                                  | Computer-Updated                                                                                   | Install           | None             |                  |  |  |  |  |
|                                  | <                                                                                                  | III               |                  |                  |  |  |  |  |
|                                  | The selected update does not sup                                                                   | port removal.     |                  |                  |  |  |  |  |
|                                  |                                                                                                    |                   |                  | OK               |  |  |  |  |

Herhaal het rapport indien nodig met de mond.

## Controleer de PC-status op het WSUS

Deze afbeelding toont hoe de PC-status in het WSUS moet worden gecontroleerd:

| <b>澍</b>                                                                                                    |                                                     | Update S                                                       | Services                       |                                                                |
|----------------------------------------------------------------------------------------------------|-----------------------------------------------------|----------------------------------------------------------------|--------------------------------|----------------------------------------------------------------|
| 📷 File Action View Window                                                                                                    | Help                                                |                                                                |                                |                                                                |
| 🗢 🔿 🙎 📰 🖬                                                                                                    |                                                     |                                                                |                                |                                                                |
| 📷 Update Services                                                                                                    | All Computers (1 comput                             | ers of 2 shown, 2 total)                                       |                                |                                                                |
| ⊿ is WIN-LT802K5CFQU ⊿ in Updates                                                                                                    | Status: Any                                         | 🝷 📿 Refresh                                                    | 1                              |                                                                |
| all Updates                                                                                                    | ① Name                                              | IP Address                                                     | Operating System               | Insta Last Status Report                                       |
| Security Undetes                                                                                                    | 🔺 admin-pc.example.com                              | 192.168.10.21                                                  | Windows 7 Profes               | 99% 6/27/2015 12:41 AM                                         |
| <ul> <li>Critical Updates</li> <li>Security Updates</li> <li>WSUS Updates</li> <li>Computers</li> <li>All Computers</li> <li>Unassigned Comp<br/>Computer-Updat</li> <li>Computer-Updat</li> <li>Downstream Servers</li> <li>Synchronizations</li> <li>Reports</li> <li>Options</li> </ul> |                                                     |                                                                |                                |                                                                |
|                                                                                                    | admin-pc.example.com                                |                                                                |                                |                                                                |
|                                                                                                    | Status<br>Updates wit<br>Updates ins<br>Updates wit | h errors:<br>:ded:<br>talled/not applicable: 1<br>h no status: | Group me<br>0<br>1<br>035<br>0 | embership: All<br>Computer<br>s,<br>Unassigne<br>d<br>Computer |

Eén update moet worden geïnstalleerd voor de volgende verfrissing met het WSUS.

## **VPN-sessie ingesteld**

Nadat de VPN-sessie is vastgesteld, wordt de *ASA-VPN\_quarantaine* ISE autorisatieregel gebruikt, die het *Posture* autorisatieprofiel teruggeeft. Als resultaat hiervan wordt het HTTP-verkeer van het eindpunt opnieuw gericht voor de AnyConnect 4 update en posture module provisioning:

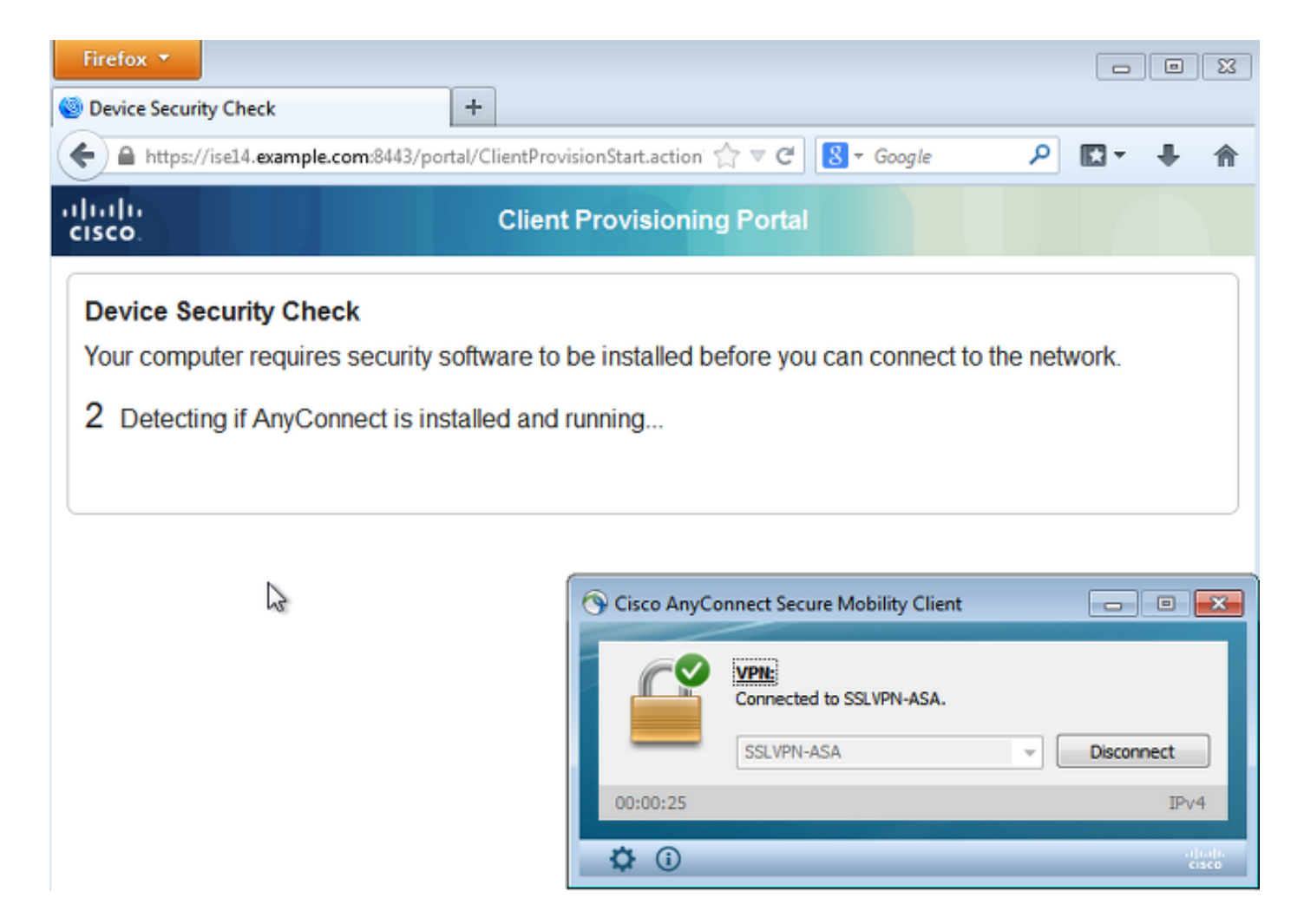

Op dit punt geeft de sessiestatus van de ASA beperkte toegang aan met de omleiding van het HTTP-verkeer naar de ISE:

| asav# show vpn-sessiondb detail anyce                                              | onnect        |                                     |
|------------------------------------------------------------------------------------|---------------|-------------------------------------|
| Session Type: AnyConnect Detailed                                                  |               |                                     |
| Username : cisco                                                                   | Index         | : 69                                |
| Assigned IP : 172.16.50.50                                                         | Public IP     | : 192.168.10.21                     |
| <some clarity.<="" for="" omitted="" output="" td=""><td>&gt;</td><td></td></some> | >             |                                     |
| ISE Posture:<br>Redirect URL : https://ise14.examp                                 | le.com:8443/p | ortal/gateway?sessionId=ac101f64000 |
| 45000556b6a3b&portal=283258a0-e96e                                                 | ••            |                                     |
| Redirect ACL : Posture-redirec                                                     |               |                                     |

## Postmodule Ontvang beleid van ISE en voert verbetering uit

De postmodule ontvangt het beleid van de ISE. De **uiteinden ise-psc.log** tonen de vereiste aan die naar de postmodule wordt gestuurd:

```
2015-06-05 07:33:40,493 DEBUG [portal-http-service12][] cisco.cpm.posture.runtime.
PostureHandlerImpl -:cisco:ac101f6400037000556b40c1:::- NAC agent xml
<?xml version="1.0" encoding="UTF-8"?><cleanmachines>
<version>2</version>
<encryption>0</encryption>
```

```
<id>lo</id>
</creation/>
<description>This endpoint has failed check for any AS installation</description>
<type>l0</type>
<optional>0</optional>
```

```
<remediation_type></remediation_type>
<remediation_retry>0</remediation_retry>
<remediation_delay>0</remediation_delay>
<action>10</action>
<check>
```

```
</check>
<criteria/>
</package>
</cleanmachines>
```

<package>

De postmodule start automatisch de Microsoft Windows Update Agent om verbinding te maken met de WSUS en download updates zoals ingesteld in het WSUS-beleid (allemaal automatisch zonder enige gebruikersinterventie):

| G v Control Panel > System and Security > Win                                                                                 | dows Update            | • <del>4</del>           | Search Control Panel 🔎                                               |
|----------------------------------------------------------------------------------------------------|------------------------|--------------------------|----------------------------------------------------------------------|
| MAC Agent WSUS Update The updates are being installed                                                                         |                        | <b>-X</b> -              | 0                                                                    |
| Installation status:<br>Initializing installation done!<br>Installing Security Update for Windows 7 for x64-based Systems (Ki | B3000483) (update 1 of | *                        | computer.                                                            |
| 1)                                                                                                    |                        | Ŧ                        | . View update history<br>em administrator<br>:es from Windows Update |
| Installing:                                                                                                    |                        |                          | vPN-ASA.                                                             |
|                                                                                                    | Ca                     | ancel                    | Disconnect<br>IPv4                                                   |
| See also                                                                                                    | Upda                   | em Scan:<br>ting require | Details<br>ment 1 of 1.<br>30% Cancel                                |
| Kindows Anytime Upgrade                                                                                                    | <b>\$</b> ()           |                          | -theft-<br>cisco                                                     |

Opmerking: Voor sommige updates zou een systeemherstart nodig kunnen zijn.

| Control Panel + System and Security                  | <ul> <li>Windows Update</li> </ul> | 47 Search Control Panel                                                           |
|------------------------------------------------------|------------------------------------|-----------------------------------------------------------------------------------|
| AC Agent WSUS Update                                 | (                                  | × 0                                                                               |
| You must restart your computer for the updates to ta | ke effect.                         | computer.<br>. View update history<br>em administrator<br>res from Windows Update |
|                                                      |                                    | pility Client 📃 🖾                                                                 |
|                                                      |                                    | VPN-ASA.                                                                          |
|                                                      | Restart Now Close                  | Disconnect                                                                        |
|                                                      |                                    | IPv4                                                                              |
| See also<br>Installed Updates                        | Updating re                        | can: Details<br>equirement 1 of 1.                                                |
| 🥰 Windows Anytime Upgrade                            | ¢ ()                               | aditalia<br>cisco                                                                 |

## Volledige netwerktoegang

U ziet dit nadat het station is gemeld als compatibel met de AnyConnect-postmodule:

| Control Panel +                                                  | System and Security > Windows Update - 4 Search Control Panel                                                                                                    |
|------------------------------------------------------------------|----------------------------------------------------------------------------------------------------|
| Control Panel Home                                               | Windows Update                                                                                                    |
| Change settings<br>View update history<br>Restore hidden updates | Windows is up to date<br>There are no updates available for your computer.                                                                                                    |
| Updates: frequently asked<br>questions                           | Most recent check for updates:       Today at 3:10 PM         Updates were installed:       6/25/2015 at 11:59 AM. View update history         You receive updates:       Managed by your system administrator         Check online for updates from Windows Update |
|                                                                  | Cisco AnyConnect Secure Mobility Client                                                                                                    |
| See also<br>Installed Updates<br>Mindows Anytime Upgrade         | System Scan:<br>Compliant.<br>Network access allowed.                                                                                                    |

Het rapport wordt verstuurd naar ISE, die het beleid herevalueert en de autorisatieregel *ASA-VPN\_compliance* raakt. Dit biedt volledige netwerktoegang (via de Radius CoA). Navigeer naar **Operations > Authenticaties** om dit te bevestigen:

| cisco Identit    | y Services Er | ngine    |                 | 1                | Home Oper      | ations   🔻 P | olicy 🛛 | Guest Access           | Administration | •                    |
|------------------|---------------|----------|-----------------|------------------|----------------|--------------|---------|------------------------|----------------|----------------------|
| Authentication   | is 👖 Re       | ports    | 🔯 Adaptiv       | e Network Contro | i 🔪 Troubl     | eshoot       |         |                        |                |                      |
| MB               | configured 5  | upplican | ts @            |                  | Misconfig      | ured Network | Devices | <sup>(1)</sup>         |                | FADIUS Drops 🛞       |
|                  | 0             |          |                 |                  |                | 0            |         |                        |                | 0                    |
|                  |               |          |                 |                  |                |              |         |                        |                |                      |
| 🗂 Show Live Sea  | sions 🙀 Ad    | d or Rem | ove Columns ·   | • 🍕 Refresh      | 🕒 Reset Repeat | Counts       |         |                        |                |                      |
| Time             | Status        | Det      | Repeat C        | Identity 🖲       | Authorizatio   | n Policy 🕐   |         | Authorization Profiles | Event 🖲        |                      |
|                  | All 🔻         | ]        | I vepriedt terr |                  |                |              |         |                        |                |                      |
| 2015-06-05 11:13 | 3:13 🔽        | ò        |                 |                  |                |              |         | PermitAccess           | Dynamic Auth   | norization succeeded |
| 2015-06-05 11:1: | 3:11 🌔        | à        | (               | 0 cisco          |                |              |         |                        | Session Stat   | e is Postured        |
| 2015-06-05 11:11 | 1:33 🔽        | ò        |                 | cisco            | Default >> /   | ASA-VPN_quan | antine  | Posture                | Authenticatio  | in succeeded         |

De **debugs** (**ise-psc.log**) bevestigen ook de compliance status, de CoA-trigger en de definitieve instellingen voor de functie:

DEBUG [portal-http-service17][] cisco.cpm.posture.runtime.PostureManager -:cisco: ac101f6400039000556b4200:::- Posture report token for endpoint mac 08-00-27-DA-EF-AD is Healthy DEBUG [portal-http-service17][] cisco.cpm.posture.runtime.PostureCoA -:cisco: ac101f6400039000556b4200:::- entering triggerPostureCoA for session

## ac101f6400039000556b4200 DEBUG [portal-http-service17][] cisco.cpm.posture.runtime.PostureCoA -:cisco:ac 101f6400039000556b4200:::- Posture CoA is scheduled for session id [ac101f6400039000556b4200]

DEBUG [portal-http-service17][] cisco.cpm.posture.runtime.PostureHandlerImpl -:cisco: acl01f6400039000556b4200:::- DM\_PKG report non-AUP:html = <!--X-Perfigo-DM-Error=0--> <!--X-Perfigo-Auto-Close-Login-Scr=0--><!--X-Perfigo-Auto-Close-Login-Scr-Time=0--> <!--user role=--><!--X-Perfigo-OrigRole=--><!--X-Perfigo-UserKey=dummykey--> <!--X-Perfigo-RedirectUrl=--><!--X-Perfigo-ShowInfo=--><!--X-Perfigo-Session=--> <!--X-Perfigo-SSO-Done=1--><!--X-Perfigo-Provider=Device Filter--> <!--X-Perfigo-UserName=cisco--><!--X-Perfigo-DHCP-Release-Delay=4--> <!--X-Perfigo-DHCP-Renew-Delay=1--><!--X-Perfigo-Client-MAC=08:00:27:DA:EF:AD-->

DEBUG [pool-183-thread-1][]cisco.cpm.posture.runtime.PostureCoA -:cisco: ac101f6400036000556b3f52:::- Posture CoA is triggered for endpoint [08-00-27-da-ef-ad] with session [ac101f6400039000556b4200]

Ook bevestigt het rapport van de ISE, dat het station voldoet aan:

#### **Posture More Detail Assessment**

Time Range: From 05/30/2015 12:00:00 AM to 06/05/2015 11:59:59 PM Generated At: 2015-06-05 20:09:00.047

| Client Details           |                                                            |
|--------------------------|------------------------------------------------------------|
| Username:                | cisco                                                      |
| Mac Address:             | 08:00:27:DA:EF:AD                                          |
| IP address:              | 172.16.50.50                                               |
| Session ID:              | acl01f6400036000556b3f52                                   |
| Client Operating System: | Windows 7 Professional 64-bit                              |
| Client NAC Agent:        | AnyConnect Posture Agent for Windows 4.1.02011             |
| PRA Enforcement:         | 0                                                          |
| CoA:                     | Received a posture report from an endpoint                 |
| PRA Grace Time:          | 0                                                          |
| PRA Interval:            | 0                                                          |
| PRA Action:              | N/A                                                        |
| User Agreement Status:   | NotEnabled                                                 |
| System Name:             | ADMIN-PC                                                   |
| System Domain:           | example.com                                                |
| System User:             | Administrator                                              |
| User Domain:             | EXAMPLE                                                    |
| AV Installed:            | ClamWin Free Antivirus; 0.98.5; 55.20615; 06/26/2015;      |
| AS Installed:            | Windows Defender; 6.1.7600.16385; 1.201.171.0; 06/26/2015; |
|                          |                                                            |

#### Posture Report

| Posture Status: | Compliant               |
|-----------------|-------------------------|
| Logged At:      | 2015-06-05 07:28:49.194 |

#### Posture Policy Details

| Policy | Name | Enforcement | Statu | Passed | Failed Conditions          |
|--------|------|-------------|-------|--------|----------------------------|
| WSUS   | WSUS | Mandatory   |       |        | Missing windows updates: 0 |

Opmerking: Het exacte adres van Media Access Control (MAC) van de fysieke netwerkinterface op Microsoft Windows PC is bekend vanwege de ACIDEX-uitbreidingen.

## Problemen oplossen

Er is momenteel geen informatie over probleemoplossing beschikbaar voor deze configuratie.

## Belangrijke opmerkingen

Deze sectie verschaft belangrijke informatie over de configuratie die in dit document wordt beschreven.

## Optiegegevens voor WSUS-verbetering

Het is belangrijk de vereiste conditie te onderscheiden van de sanering. AnyConnect brengt de Microsoft Windows Update Agent in werking om de naleving te controleren, afhankelijk van de *Windows-updates valideren met* corrigerende instellingen.

| Windows Server Update Serv            | vices Remediation                   |                                   |
|---------------------------------------|-------------------------------------|-----------------------------------|
| * Name                                | WSUS-Remediation (i)                |                                   |
| Description                           |                                     |                                   |
| Remediation Type                      | Automatic 🔹                         |                                   |
| Interval                              | 0                                   | (in secs) (Valid Range 0 to 9999) |
| Retry Count                           | 0                                   | (Valid Range 0 to 99)             |
| Validate Windows updates using        | 🔵 Cisco Rules 💿 Severity Level      |                                   |
| Windows Updates Severity Level        | Medium 👻                            |                                   |
| ĺ                                     | Update to latest OS Service Pack    |                                   |
| Windows Updates Installation Source   | 🔿 Microsoft Server 💿 Managed Server |                                   |
| Installation Wizard Interface Setting | Show UI O No UI                     |                                   |

Bij dit voorbeeld wordt het *ernst-niveau* gebruikt. Met de *kritieke* instelling controleert de Microsoft Windows Agent of er hangende (niet geïnstalleerde) kritische updates zijn. Als er iets is, dan begint het herstel.

Het herstelproces zou dan alle kritische en minder belangrijke updates op basis van de WSUSconfiguratie kunnen installeren (updates goedgekeurd voor de specifieke machine).

Met de *redactie van Windows updates die* als **Cisco Regels** gebruiken, besluiten de voorwaarden die in de vereiste gedetailleerd zijn of het station voldoet.

## Windows Update Service

Voor implementaties zonder een WSUS-server is er een ander hersteltype dat kan worden gebruikt met de naam *Windows Update Remediation*:

| Windows Update Remediations List > New Windows Update Remediation |                    |                                   |  |  |  |  |
|-------------------------------------------------------------------|--------------------|-----------------------------------|--|--|--|--|
| Windows Update Remediation                                        |                    |                                   |  |  |  |  |
| * Name                                                            | WindowsUpdate      |                                   |  |  |  |  |
| Description                                                       |                    |                                   |  |  |  |  |
| Remediation Type                                                  | Automatic •        |                                   |  |  |  |  |
| Interval                                                          | 0                  | (in secs) (Valid Range 0 to 9999) |  |  |  |  |
| Retry Count                                                       | 0                  | (Valid Range 0 to 99)             |  |  |  |  |
| Windows Update Setting                                            | Automatically do * |                                   |  |  |  |  |
| Override User's Windows Update<br>setting with administrator's    |                    |                                   |  |  |  |  |

Dit type herstel maakt controle mogelijk over de instellingen voor Microsoft Windows Update en stelt u in staat onmiddellijke updates uit te voeren. Een typische voorwaarde die met dit hersteltype wordt gebruikt is *pc\_AutoUpdateCheck*. Hiermee kunt u controleren of de instelling

Microsoft Windows Update op het eindpunt is ingeschakeld. Als dit niet het geval is, kunt u dit activeren en het update uitvoeren.

## **SCCM-integratie**

Een nieuwe functie voor de ISE versie 1.4, *patchbeheer* genaamd, maakt integratie met veel derden mogelijk. Afhankelijk van de verkoper zijn er meerdere opties beschikbaar voor zowel de omstandigheden als de oplossingen.

Voor Microsoft worden zowel de System Management Server (sms) als de System Center Configuration Manager (SCCM) ondersteund.

## Gerelateerde informatie

- Postservices in de Cisco ISE Configuration Guide
- Administrator-gids voor Cisco Identity Services Engine, release 1.4
- Administrator-gids voor Cisco Identity Services Engine, release 1.3
- Windows Server Update Services implementeren in uw organisatie
- Technische ondersteuning en documentatie Cisco Systems